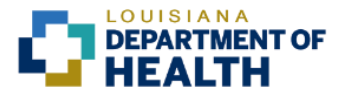

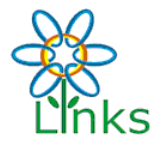

|          | HOW TO TRANSFER VACCINES TO ANOTHER FACILITY                                     |                                                                                                    |                                                                                                    |  |  |  |
|----------|----------------------------------------------------------------------------------|----------------------------------------------------------------------------------------------------|----------------------------------------------------------------------------------------------------|--|--|--|
| 1)       | Under "Orders/Transfers" on the left toolbar, click                              | Logged In: COVID TEST SITE<br>Organization/Facility: COVID TEST SITE (16                                                                                                    | 950) COVID TEST STE. December 11, 2020                                                                                                    |  |  |  |
| 2)       | "Create/View Orders."<br>Click "Create Transfer."                                | Actily Display Name: COVO SITE TEST<br>Arin<br>Sector Content of the Content of the C                                                                                                    | Der PN Submit Date Approval Date Status                                                                                                    |  |  |  |
|          |                                                                                  | Bethoand     Select     Order N       Balboand     Denied Orders     Select       Balboand     Select     Order       Balboand     Select     Order       Balboand     Select     Transfer       Balboand     Fransfer     Select       Balboand     Transfer     Transfer       Balboand     Transfer     Transfer       Balboand     Transfer     Transfer       Balboand     Select     Transfer       Balboand     Select     Transfer       Balboand     Rejected Transfers     PIN       Balboand     Select     Transfer Number       Balboand     Select     Transfer Number       Balboand     Select     Transfer Number       Balboand     Select     Transfer Number       Balboand     Select     Transfer Number       Balboand     Select     Transfer Number       Balboand     Select     Transfer Number       Balboand     Select     Transfer Number                                                                                                    | Interer PN submit Date Becklore Date  r Number PIN Submit Date Denial Date  PIN Submit Date Sending Organization/Facility Status  PIN Submit Date Receiving Organization/Facility Status CV0606 12111/2020 TEST RMA: TEST SITE 1 Approved  Submit Date Receiving Organization/Facility Reject Date Rejected By Status  Create Order Create Transfer                                                                                                    |  |  |  |
| 3)<br>4) | Select a Receiving Organization.                                                 | Logged in: COVID TEST SITE Organization/Facility: COVID TEST SITE (1) Facility Display Name: COVID SITE TEST                                                                                                    | 860) / COVID TEST SITE Deter Date: December 11, 2020                                                                                                    |  |  |  |
| 5)       | Enter a Transfer Quantity for the vaccine you would like to transfer.            | Create Transfer<br>Secting Organization<br>and<br>and<br>and<br>and<br>and<br>and<br>and<br>an                                                                                                    | COVID TEST SITE<br>COVID TEST SITE<br>COVID TEST SITE<br>COVID TEST SITE (COVIDTEST)<br>TEST SITE (COVIDTEST)<br>TEST SITE (COVIDTEST)<br>Vacine Source Number Variable Data Transfer Reason<br>Number Vacine Covid Vacine Covid Vacine Co |  |  |  |
| 6)<br>7) | Enter a reason for the vaccine transfer.<br>Click "Create Transfer."             | Internations<br>Internations<br>In | -18 mRNA, LIP-2, PF, 30 PUB C06666 \$750 6603/2021 COVID Vacotine<br>mog/0.3 mL dose Covid Vacotine<br>Cannes Create Transfer                                                                                                    |  |  |  |
| 8)       | The vaccines have now been transferred and are shown under "Outbound Transfers." | Loged in: COVD TEST SITE<br>Correct Conduction CovD TEST SITE<br>Correct Conduction CovD TEST SITE<br>Correct Conduction CovD SITE SITE<br>Selite CovD TEST SITE<br>Selite CovD TEST SITE<br>Selite                                                                                                    | BAGY COVID TEST STE     Detr: December 11, 2020      ther PIN Submit Date Approval Date Status      Number PIN Submit Date Becknorder Date     PIN Submit Date Becknorder Date     PIN Submit Date Bending Organization Facility Status     Overled 12/11/2020 TEST RNA / TEST STE 1 Approved     Cveled 12/11/2020 TEST RNA / TEST STE 1 Approved     Cveled Cveled 12/11/2020 TEST RNA / TEST STE 1 Approved     Cveled 12/11/2020 TEST RNA / TEST STE 1 Approved     Cveled Test Ste 1 Approved     Cveled Cveled 12/11/2020 TEST RNA / TEST STE 1 Approved     Cveled Cveled Test Ste 1 Approved     Cveled Cveled Test Ste 1 Approved     Cveled Cveled Ste 1 Approved     Cveled Cveled Test Ste 1 Approved     Cveled Cveled Test Ste 1 Approved     Cveled Cveled Cveled Cveled Test Ste 1 Approved     Cveled Cveled Cveled Cveled Cveled Cve                           |  |  |  |

Please contact la.links@la.gov with questions about this quick reference guide.

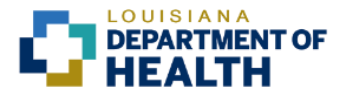

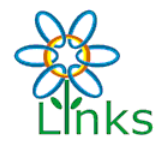

| HOW TO RECEIVE A VACCINE TRANSFER |                                                                                                    |                                                                                                    |  |  |
|-----------------------------------|----------------------------------------------------------------------------------------------------|----------------------------------------------------------------------------------------------------|--|--|
| 1)                                | Under "Orders/Transfers" on the left toolbar, click<br>"Create/View Orders."                                                 | Logged In:         TEST SITE 1           OrgenizationPracting:         Est (INIX (2002)) TEST SITE 1         Date:         Date: <t< th=""></t<>                                                                                                    |  |  |
| 2)                                | Click "Create Transfer."                                                                                                    | Z Maint         Procession         Dission         Dission                                                                                                    |  |  |
| 3)                                | Under "Inbound Transfers," select the transfer you would like to receive.                                                    | Logged In: TEST STE 1 OrganizationFacility: TEST IRBNS (2002) / TEST STE 1 Pacifity Display Name: Pacifity Display Name:                                                                                                    |  |  |
|                                   |                                                                                                    | Zinnert Order/Transfer List<br>Home<br>Porter<br>Home<br>Select       Current Order/Transfer List<br>Select       Transfer Number       PIN       Submit Date       Approval Date       Status         Vision<br>For Parentes       Select       Order Number       PIN       Submit Date       Backorder Date         Dashboard<br>For Parentes       Denied Orders       Order Number       PIN       Submit Date       Backorder Date         Patent<br>For Vision<br>Control       Denied Orders       Order Number       PIN       Submit Date       Denied Orders         Patent<br>For Vision<br>Control       Denied Orders       Order Number       PIN       Submit Date       Denied Orders         Vision<br>Control       Patent<br>For Control       Denied Orders       Order Number       PIN       Submit Date       Denied Orders         Vision<br>Control       Select       Transfer Number       PIN       Submit Date       Select Transfer Select       Approve<br>Adds         Vision<br>Cond Store<br>Cond Store<br>Cond Store<br>Select       Outbound Transfers       PIN       Submit Date       Receiving Organization#Scilly       Status         Vision<br>For Patentes       Outbound Transfers       PIN       Submit Date       Receiving Organization#Scilly       Status         Select       Transfer Number       PIN       Submit Date       Receiving Organization#Scilly                                                                                                    |  |  |
| 4)<br>5)                          | Enter the "Receipt Quantity."<br>Click "Receive."                                                                            | Labourding     Copyoid in: TEST SITE 1       Carbonic Application     Copyoid State 1       Carbonic Application     Copyoid State 1       Destineation     Copyoid State 1       Destineation     Copyoid State 1       Destineation     Copyoid State 1       Destineation     Copyoid State 1       Destineation     Copyoid State 1       Destineation     Copyoid State 1       Destineation     Copyoid State 1       Destineation     Copyoid State 1       Destineation     Copyoid State 1       Destineation     Copyoid State 1       Destineation     Copyoid State 1       Destineation     Copyoid State 1       Destineation     Copyoid State 1       Destineation     Rescon for Rejecting       Destineation     Rescon for Rejecting       Destineation     Rescon for Rejecting       Destineation     Rescon for Rejecting       Destineation     Rescon for Rejecting       Destineation     Rescon for Rejecting       Rescon for Rejecting     Rescon for Rejecting       Rescon for Rejecting     Rescon for Rejecting       Rescon for Rejecting     Rescon for Rejecting       Rescon for Rejecting     Rescon for Rejecting       Rescon for Rejecting     Rescon for Rejecting       Rescon for Rejecting </th                                                                                                    |  |  |
| 6)<br>7)                          | To confirm that the inventory was correctly<br>received, go to "Lot Numbers" on the left toolbar.<br>Click "Reconciliation." | Logge In: TESTSTE1         Date:         Logge In: TESTSTE1           Organization Facility: TEST STE1         Date:: Uncome Integration Integration Integrati |  |  |
| 8)                                | The new inventory is shown under Quantity on Hand.                                                                           | Heig PP, 30<br>Panhoad PP, 30<br>P Avoided Code Code Code Code Code Code Code C                                                                                                    |  |  |

Please contact la.links@la.gov with questions about this quick reference guide.